## ) MANUAL/KÄYTTÖOHJE • 311509

() proove

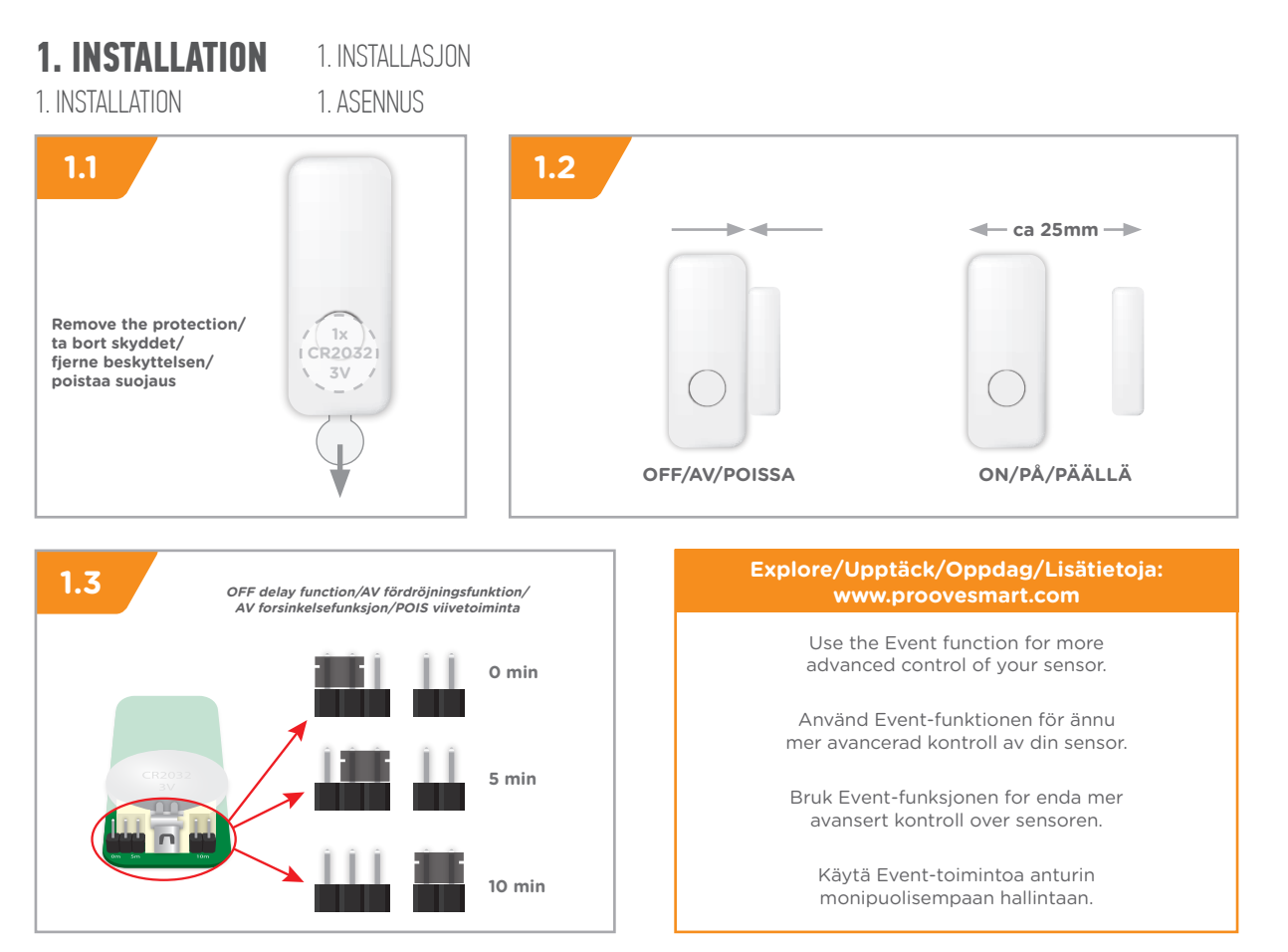

## 2. CONNECT SENSOR TO RECEIVER

2. KOPPLA SENSOR TILL MOTTAGARE

CREATE YOUR SMART HOME

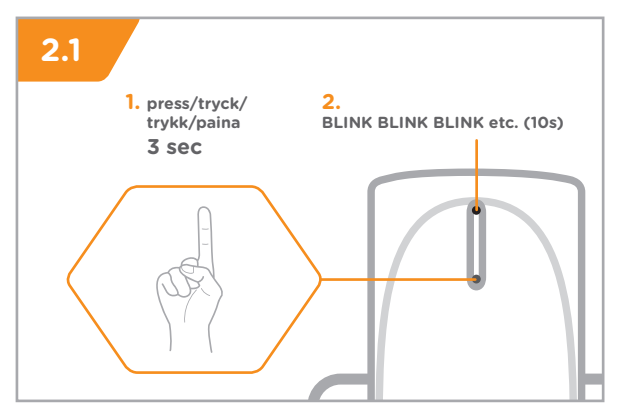

## Specifications/Specifikationer/Specifikasjoner/Tekniset tiedot

| Range/Räckvidd/Rekkevidde/Kantomatka                   | 0m  |
|--------------------------------------------------------|-----|
| Protection class/Skyddsklass/Verneklasse/Suojausluokka | 20° |
| Frequency/Frekvens/Frekvens/ Taajuus                   | 1Hz |
| Battery/Batteri/Paristo                                | 3V  |

2. KOBLE SENSOR TIL MOTTAKER 2. LIITÄ ANTURI VASTAANOTTIMEEN

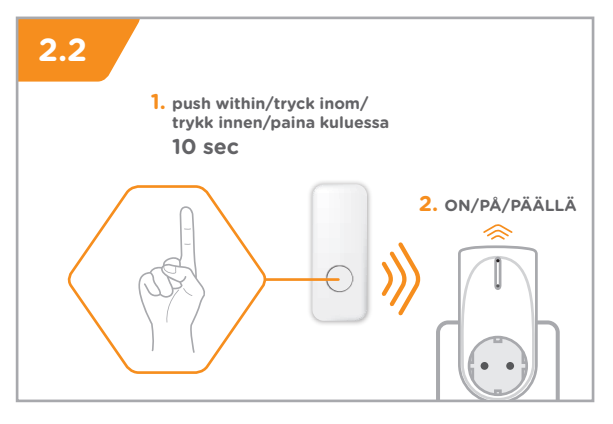

## **3. CONNECT SENSOR TO TELLSTICK NET**

3. KOPPLA SENSOR TILL TELLSTICK NET

3. KOBLE SENSOR TIL TELLSTICK NET

3. LIITÄ ANTURI TELLSTICK NET:iin

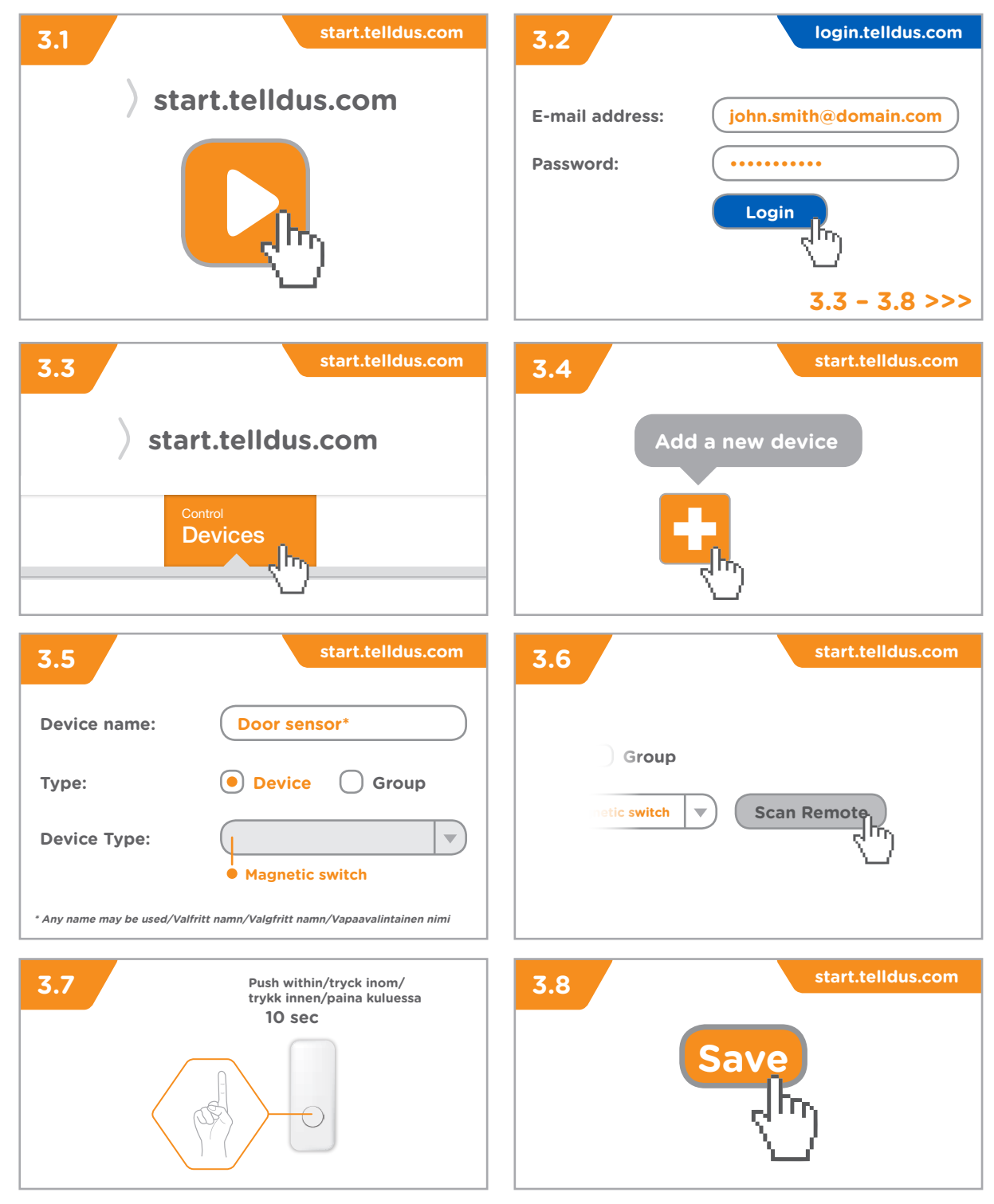